## How to Change and Delete Payment Methods in Your JCC Account

To add a new payment method to your JCC account, visit the JCC website at www.jccnj.org. Click the LOGIN button in the top right hand corner of the page.

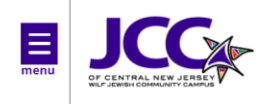

| 1391 Martine Avenue<br>Scotch Plains, NJ 07076<br>P: 908-889-8800 | <b>Q</b><br>Search | Donate | <b>●</b> ]<br>Log in |
|-------------------------------------------------------------------|--------------------|--------|----------------------|
| F: 908-889-4070                                                   | ر                  | O      | a                    |
| Email Us                                                          | Contact            | Hours  | Join                 |

Login to your account. (If you do not remember your password, click reset password and follow the prompts.)

On the dashboard page scroll to the bottom middle of the page and find box that says BILLING.

| Hey there, Bogus!                                                                                                    |                                | ADD AUTHORIZED PICKU                  | P \$ PAY MY BALANCE                              |                             |
|----------------------------------------------------------------------------------------------------|--------------------------------|---------------------------------------|--------------------------------------------------|-----------------------------|
| Bogus Dude EDIT PROF<br>● Inactive Senior (M)<br>● JCC of Central New Jersey<br>☆ 1391 Martine Avenue Scotch P<br>07076 US<br>♥ (908) 889-8800<br>⋈ jhotra@jccnj.org | ILE 🛞 Visi<br>Iains, NJ        | i <b>ts</b><br>Never<br>Last Check-in | 0<br>This Month                                  | VIEW ALL<br>O<br>Last Month |
| Activities For Me \$                                                                                                    |                                |                                       |                                                  |                             |
| Registrations VIEW ALL ③ NEW                                                                                                    | Visits                         | VIEW ALL                              | Services                                         | VIEW ALL                    |
| ① There are no upcoming Registrations for this member.                                                                                                    | ① There are no up              | pcoming Visits for this member.       | ① There are no upcomin member.                   | g Services for this         |
| Membership AUTHORIZED PICKUPS<br>Complimentary Staff Family - Monthly Manage                                                                                         | Billing<br>Monthly, on the 1st |                                       | Records                                          | AGREEMENTS                  |
| Bogus Dude 114 years<br>Inactive Senior (M) 5010119                                                                                                    | Credit<br>\$0.00               | Unscheduled Balance Due \$0.00        | Private Swim Lessons<br>Updated<br>Abigail Weiss | Agreement<br>5/31/2023      |
| JCC Cash (Primary) 114 years<br>Active Senior (F) 1016638                                                                                                    | VISA<br>ending in 1111 Delete  | expired 12/2011                       | Private Swim Lessons<br>Updated<br>Abigail Weiss | (Agreement)<br>5/3/2023     |
|                                                                                                    | € AD                           | D BILLING METHOD                      | Private Swim Lessons                             | Agreement                   |

Click ADD BILLING METHOD and add your new payment information.

At the bottom please answer YES to change to your PRIMARY payment method. (See photo on following page.)

By clicking YES you will ONLY be switching your membership dues to this payment method. This will now also be the primary payment method for any NEW transactions you make through your JCC account.

| New Payment Meth                                          | od                                | × |
|-----------------------------------------------------------|-----------------------------------|---|
| <ul> <li>Credit Card</li> <li>Bank Account EFT</li> </ul> |                                   |   |
| Name*                                                     |                                   |   |
| Account Number*                                           |                                   |   |
| Routing Number*                                           |                                   |   |
| Account Type*                                             | Checking O Savings                |   |
| Would you like to make<br>● Yes ○ No                      | this your primary billing method? |   |
|                                                           | CANCEL                            |   |

You should also check to see if you have any PRE-SCHEDULED PAYMENTS such as monthly Early Childhood tuition, After School tuition or Senior Social Program dues. Here's how:

Go to your dashboard page and in the box with BILLING, click on UNSCHEDULED \$0.00.

| Hey there, Bogus!                                                                                                    |                                | ADD AUTHORIZED PICKU                   | P \$ PAY MY BALANCE                              |                             |
|----------------------------------------------------------------------------------------------------|--------------------------------|----------------------------------------|--------------------------------------------------|-----------------------------|
| Bogus Dude EDIT PROF<br>■ Inactive Senior (M)<br>© JCC of Central New Jersey<br>☆ 1391 Martine Avenue Scotch P<br>07076 US<br>© (908) 889-8800<br>⊠ jhotra@jccnj.org | Plains, NJ                     | i <b>its</b><br>Never<br>Last Check-in | 0<br>This Month                                  | VIEW ALL<br>O<br>Last Month |
| Activities For Me                                                                                                    |                                |                                        |                                                  |                             |
| Registrations VIEW ALL ③ NEW                                                                                                    | Visits                         | VIEW ALL                               | Services                                         | VIEW ALL                    |
| ③ There are no upcoming Registrations for this member.                                                                                                    | There are no u                 | upcoming Visits for this member.       | There are no upcomin member.                     | g Services for this         |
| Membership AUTHORIZED PICKUPS<br>Complimentary Staff Family - Monthly Manage                                                                                         | Billing<br>Monthly, on the 1st |                                        | Records                                          | AGREEMENTS                  |
| Bogus Dude 114 years<br>Inactive Senior (M) 501019                                                                                                    | Credit<br>\$0.00               | Unscheduled Balance Due \$0.00 \$0.00  | Private Swim Lessons<br>Updated<br>Abigail Weiss | (Agreement)<br>5/31/2023    |
| JCC Cash (Primary) 114 years<br>Active Senior (F) 1016638                                                                                                    | VISA<br>ending in 1111 Delet   | e expired 12/2011                      | Private Swim Lessons<br>Updated<br>Abigail Weiss | (Agreement)<br>5/3/2023     |
|                                                                                                    | €A                             | DD BILLING METHOD                      | Private Swim Lessons                             | Agreement                   |

If you do have scheduled payments, you will see the scheduled payments listed on the next screen. (See photo on following page.)

| 名 Bogus Dude |                                                     |                |          |                        | Dashboa     | rd Ac  | tivities 🗢 | Account 🗢 |
|--------------|-----------------------------------------------------|----------------|----------|------------------------|-------------|--------|------------|-----------|
| My Balan     | ce                                                  |                |          |                        | SCHEDULE PA | YMENTS | PAY BA     | LANCE     |
| Ava          | ilable Credit \$0.00                                | Scheduled      | \$180.00 |                        | Balance Due | \$0.00 |            |           |
| 🛱 Scheduled  |                                                     |                |          |                        |             |        |            |           |
| To Be Paid   | Description                                         |                |          | Payment Method         |             |        | Fee        |           |
| Berg-Lieppee | Senior Social Program 23-24 > Berg-Lieppe Senior So | cial Program 2 | 23-24    |                        |             |        |            |           |
| 2/1/2024     | 02/01/24-02/29/24                                   |                |          | EFT xxxxx0025 xxxx0225 |             |        | \$36.00    | Ø         |
| 3/1/2024     | 03/01/24-03/31/24                                   |                |          | EFT xxxxx0025 xxxx0225 |             |        | \$36.00    | 0         |
| 4/1/2024     | 04/01/24-04/30/24                                   |                |          | EFT xxxxx0025 xxxx0225 |             |        | \$36.00    | Ø         |
| 5/1/2024     | 05/01/24-05/31/24                                   |                |          | EFT xxxxx0025 xxxx0225 |             |        | \$36.00    | 0         |

## From this screen you will need to click the EDIT PENCIL next to each payment and DELETE each scheduled payment.

EFT xxxxx0025 xxxx0225

\$36.00 🖉

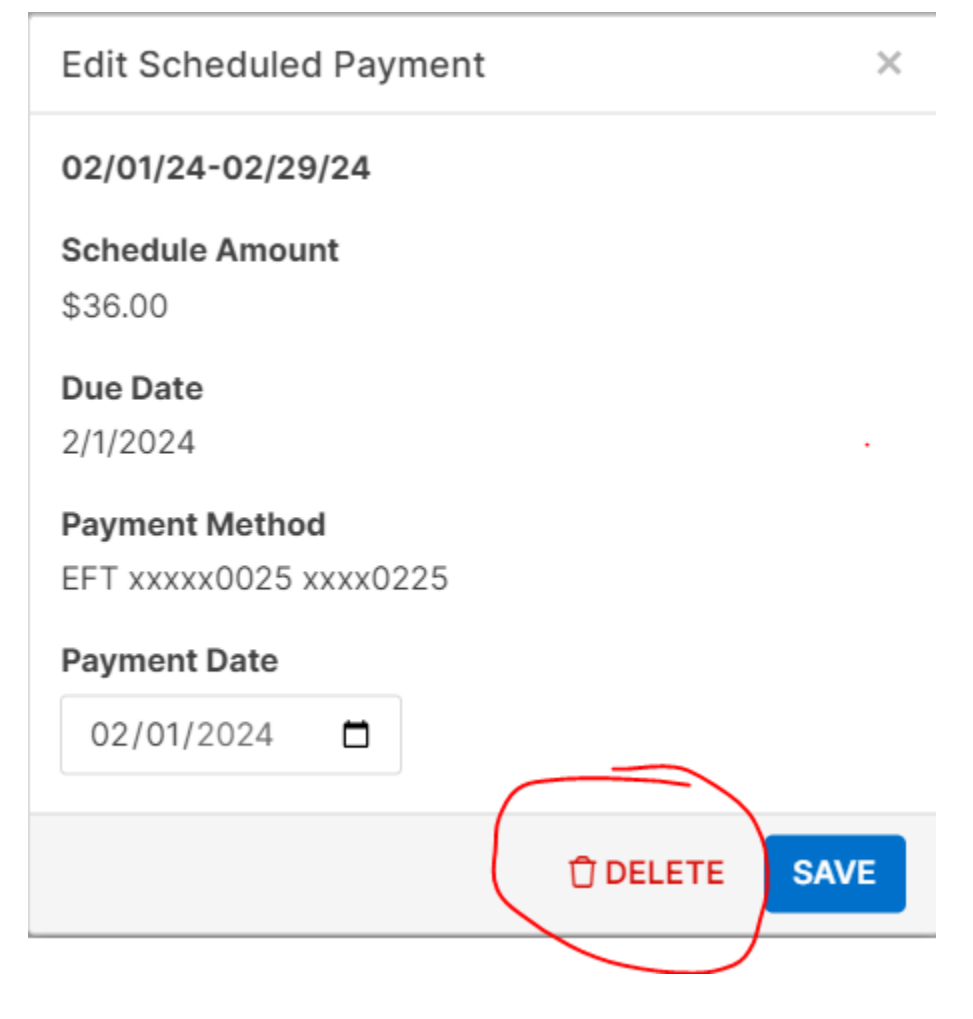

6/1/2024

06/01/24-06/30/24

Once you have unscheduled your payments you will then be able to reschedule your payments by clicking SCHEDULE PAYMENTS on the top of the screen. (See photo on following page.)

| 온 Bogus Dude            |                   | Dashboard Activities  → Account  → |
|-------------------------|-------------------|------------------------------------|
| My Balance              | (                 | SCHEDULE PAYMENTS PAY BALANCE      |
| Available Credit \$0.00 | Scheduled \$72.00 | Balance Due \$0.00                 |
| Account Fees            |                   |                                    |
| Dude, Bogus             |                   |                                    |
| Due Date Description    |                   | Due                                |

| Berg-Lieppe | e Senior Social Program 23-24 > Berg-Lieppe Senior Social Program 23-24 |         |
|-------------|-------------------------------------------------------------------------|---------|
| 02/01/2024  | 02/01/24-02/29/24                                                       | \$36.00 |
| 03/01/2024  | 03/01/24-03/31/24                                                       | \$36.00 |
| 04/01/2024  | 04/01/24-04/30/24                                                       | \$36.00 |

## You can click the top button by DUE DATE to click all the boxes at once or you check each box individually. When you are done click NEXT at the bottom right of the screen.

| 2 | 온 Bogus Dude      |                                                                                    |                   | Dashboard | Activities 🗢 | Account 🗢 |  |
|---|-------------------|------------------------------------------------------------------------------------|-------------------|-----------|--------------|-----------|--|
| S | Schedule Payments |                                                                                    |                   |           |              |           |  |
|   |                   | Due Date                                                                           | Description       |           |              | Due       |  |
| C |                   | Berg-Lieppee Senior Social Program 23-24 > Berg-Lieppe Senior Social Program 23-24 |                   |           |              |           |  |
| C |                   | 2/1/2024                                                                           | 02/01/24-02/29/24 |           |              | \$36.00   |  |
| C |                   | 3/1/2024                                                                           | 03/01/24-03/31/24 |           |              | \$36.00   |  |
| C |                   | 4/1/2024                                                                           | 04/01/24-04/30/24 |           |              | \$36.00   |  |
|   |                   |                                                                                    |                   |           |              |           |  |
|   | BAG               | ск                                                                                 |                   |           |              | NEXT      |  |

From there, follow STEP 1 by choosing ON DUE DATE, then follow STEP 2 and choose NEW PAYMENT METHOD, and then follow STEP 3 and click SCHEDULE.

| Dashboard | Activities Account |
|-----------|--------------------|
|           |                    |
|           |                    |
|           |                    |
|           | $\overline{3}$     |
|           |                    |
|           | Dashbuaru          |

Now you might want to DELETE your old payment method. Once you have switched all of your scheduled payments to the correct payment method you will be able to delete the payment method you no longer wish to use by selecting BACK TO MY ACCOUNT. Once there (see photo on following page), you will see the option to delete your old payment method. If there is not a DELETE option by the payment method you wish to delete, then that means it is still either your primary payment method or it is still tied to other pre-scheduled payments.

## Billing

DONATIONS HISTORY

Monthly, on the 5th

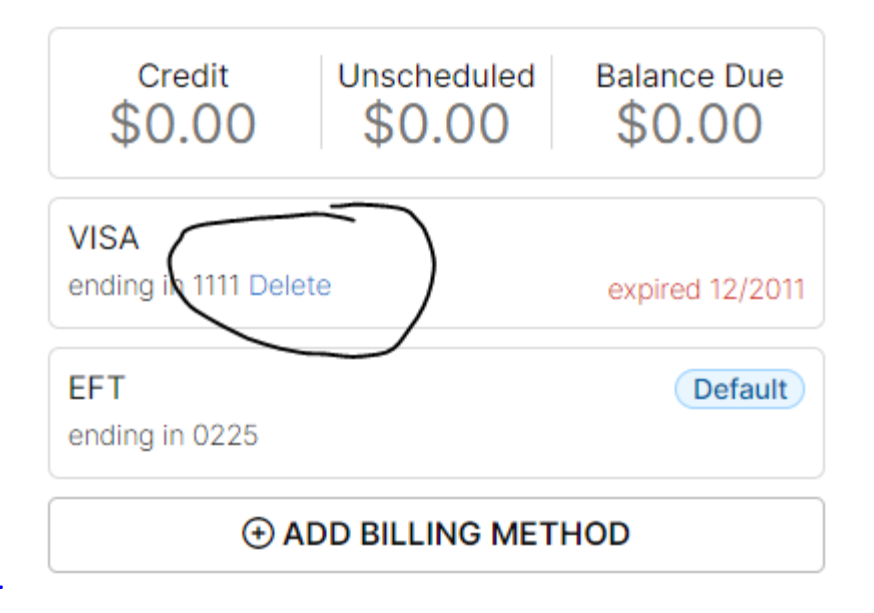